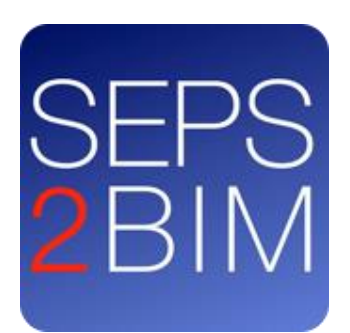

# SEPS2BIM & Revit

### Step by Step Guide

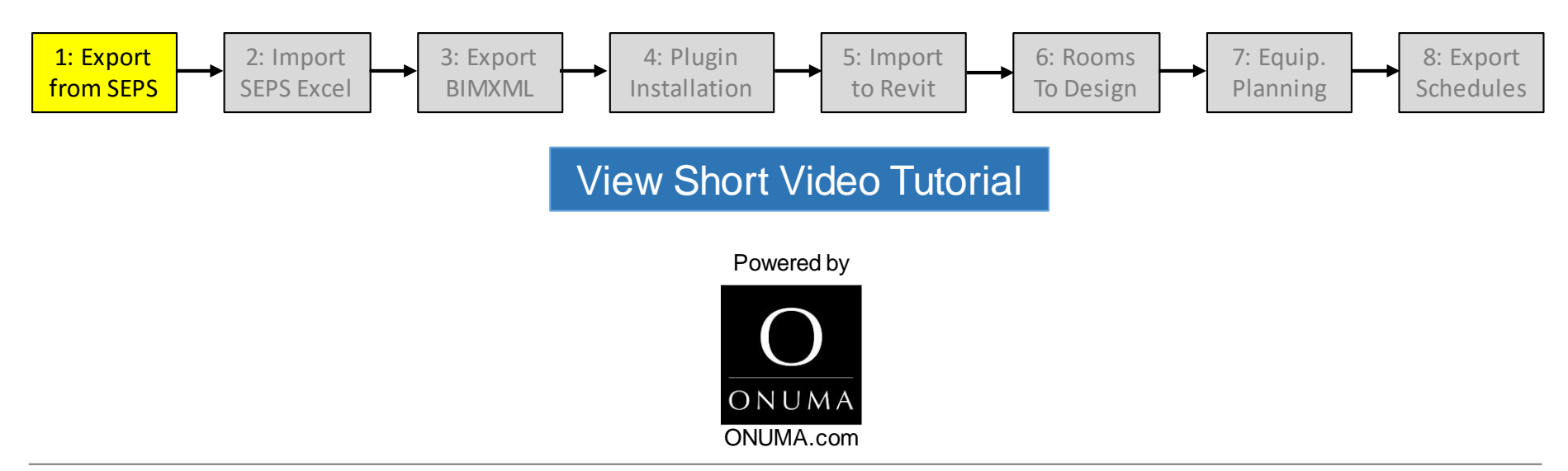

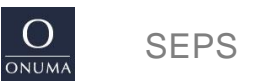

## 1: Export from SEPS

Log into SEPS to export the Project BIM Export (Excel): <u>https://seps.max.gov</u> or receive the Project BIM Export (Excel) file from SEPS user or client.

#### Download: http://onuma.com/plan/helpfiles/SEPS2BIM-Guide.zip

The SEPS2BIM-Guide folder contains the files used in the example used for the video series and this file including

- Project BIM Export (Excel) from SEPS
- BIMXML file for import into Revit
- Configuration files

4

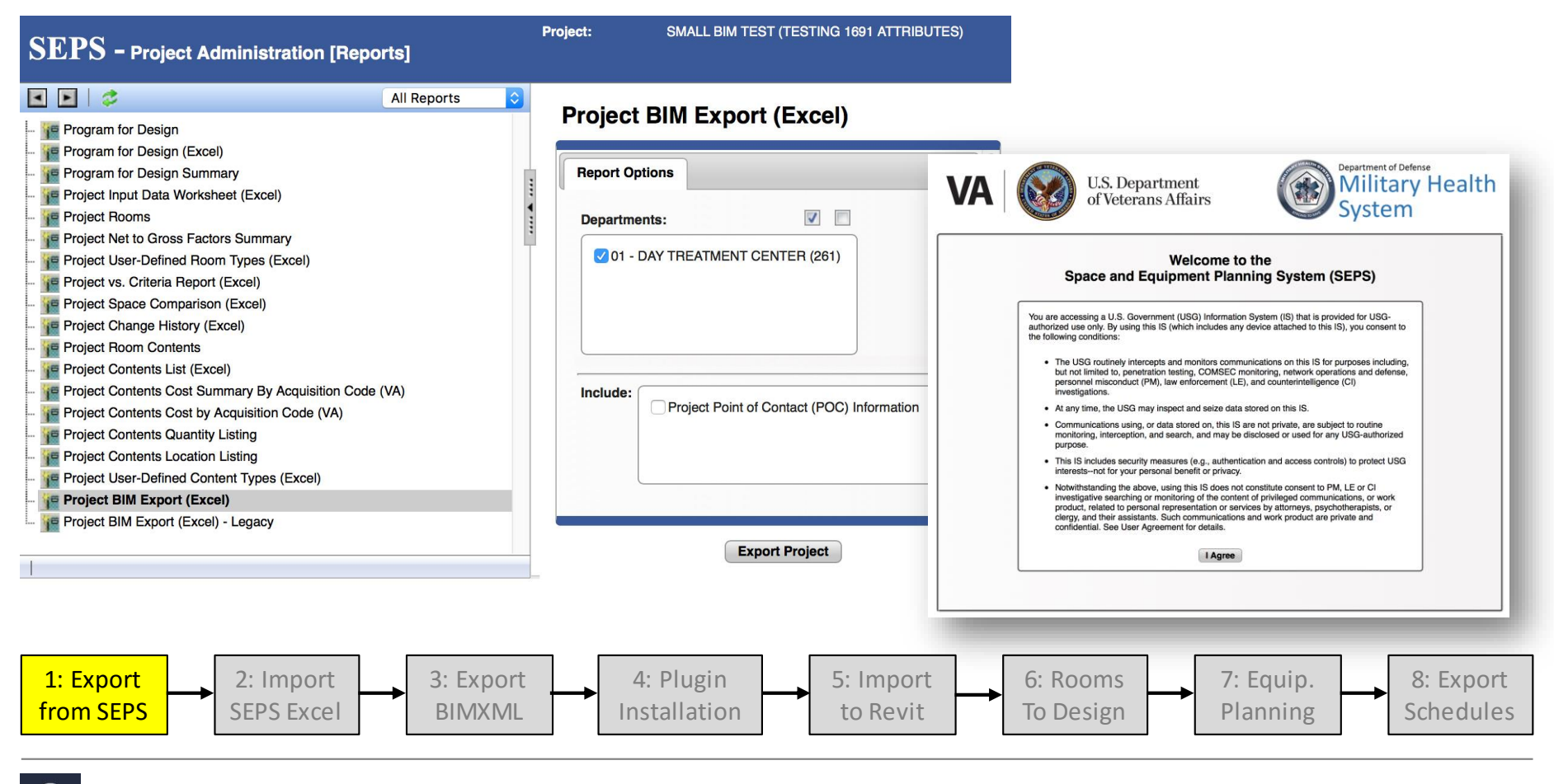

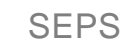

DNUM/

# 2: Import SEPS file in SEPS2BIM.org

# Use the SEPS2BIM website to upload SEPS BIM Excel Export file: <a href="http://seps2bim.org/project-generator.html">http://seps2bim.org/project-generator.html</a>

| Username 🧑           | thomas                     | Location                                                                                                    |
|----------------------|----------------------------|----------------------------------------------------------------------------------------------------|
| Password             | •••••                      | VA, Seattle 5 Search                                                                                                    |
| Don't have a free ac | count? Get a free account  | Draw the shape of your site into the plan below (with polygon tool):                                                                                                    |
| Project Name 3       | BIM from SEPS Exce         |                                                                                                    |
| Select SEPS          | Choose File BIM_SMA        | LL B                                                                                                    |
| BIM Excel File(s)    | Choose File no file select | ed 5                                                                                                    |
|                      | Choose File no file select |                                                                                                    |
|                      | Choose File no file select | ed $\sigma$                                                                                                    |
|                      | Choose File no file select | ed A                                                                                                    |
|                      | Choose File no file select | ed of the second second s |
|                      | Choose File no file select | ed Juce Tolking                                                                                                    |
|                      | Choose File no file select | ed 55 And A                                                                                                    |
|                      | Choose File no file select | ed o                                                                                                    |
|                      | Choose File no file select | ed S Snoqualmie St                                                                                                    |
|                      |                            | S Alaska St 👷 Cheasty Blvd S                                                                                                    |
| 7                    | Proceed                    |                                                                                                    |
|                      |                            | S Angeline St S Angeline St Columbia                                                                                                    |
|                      |                            | Ver Sealth                                                                                                    |
|                      |                            | Google Man data @2016 Google Tarme of Under Section array                                                                                                    |

- 1. Go to the project generator page on the SEPS2BIM website.
- 2. Enter your username and password for ONUMA (use the link "Get a free account") if you don't have an account yet.
- 3. Name your project
- Use the selection button to navigate to your SEPS BIM Excel Export file. If you have multiple files for a single project, you can upload them individually.
- 5. Search for the location of the project.
- 6. Draw an outline for the site on the map.
- 7. Click "Proceed"

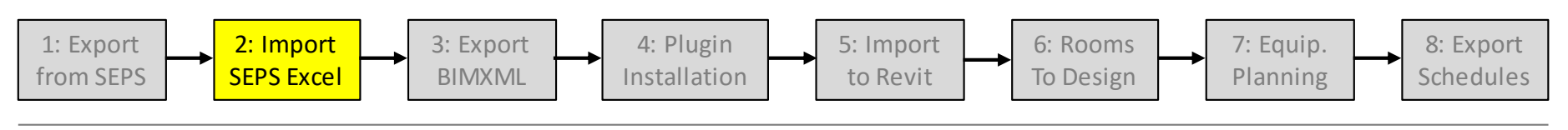

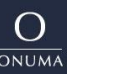

# **3: Export BIMXML from ONUMA**

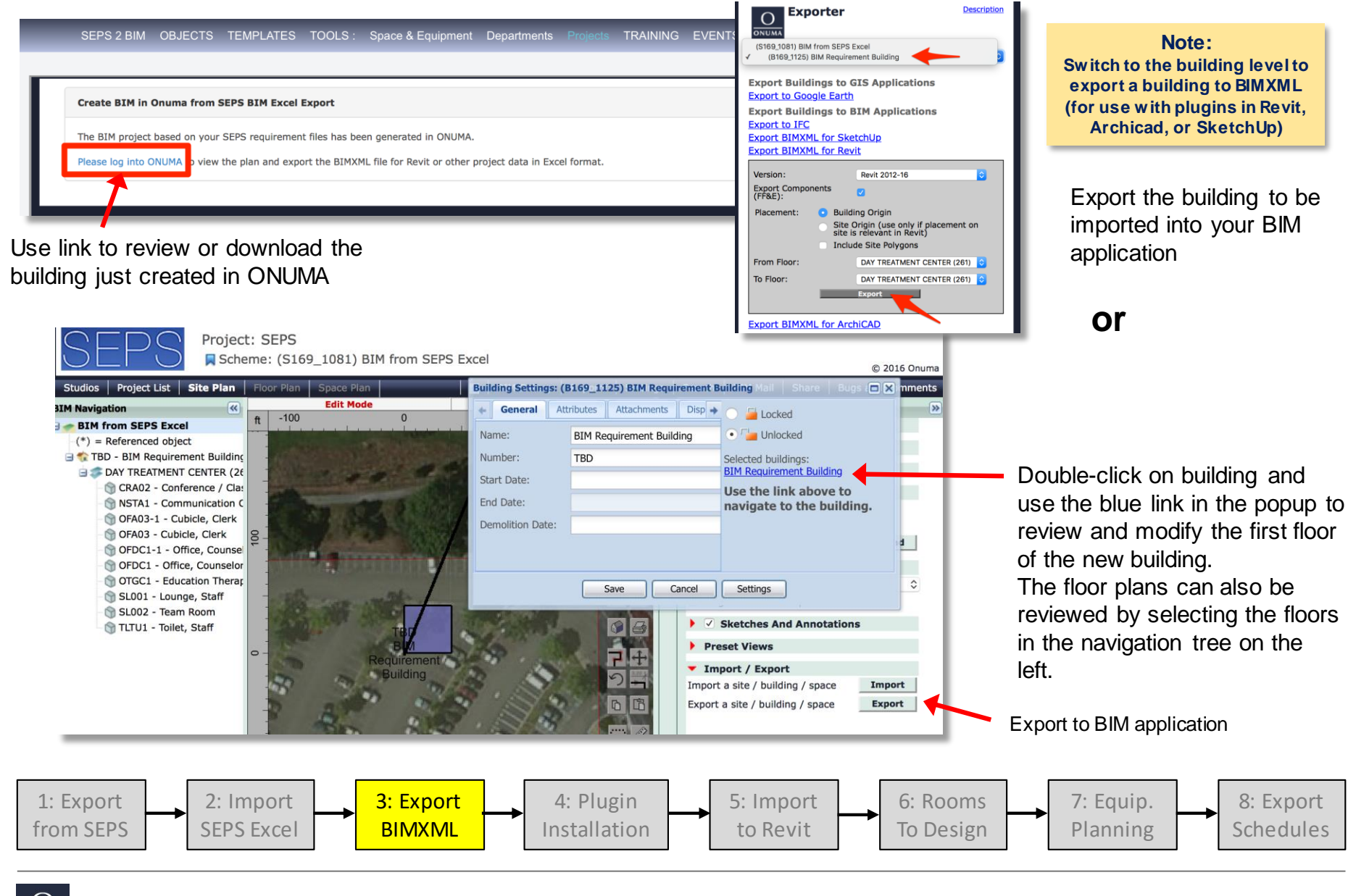

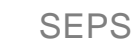

DNUM/

# 4: Installation of Revit Plugin and MLSTD 1691 Library

Go to the Tools section on the SEPS2BIM website to download the ONUMA-Revit Plugin and the matching MLSTD 1691 library: <u>http://seps2bim.org/tools.html</u>

Follow these steps:

- 1. Download the Plugin and the MLSTD 1691 library
- 2. Close all running instances of Revit
- 3. Run the ONUMA-Revit Plugin installer.
- 4. Navigate to the plugin's library "LIB" for example: C:\ProgramData\Autodesk\ApplicationPlugins\Onuma.bundle\2015\LIB\ and add the unzipped folder with the MLSTD 1691 families into the LIB folder.

Note: You might have to "show hidden files" (Control Panel > Appearance and Personalization) to be able to see the "ProgramData" folder.

Other files that can be used are in the SEPS2BIM-Guide folder:

- Project BIM Export (Excel) from SEPS
- BIMXML file for import into Revit
  Configuration file to align Shared Parameters
- Standard Room and Equipment Schedules

Download: http://onuma.com/plan/helpfiles/SEPS2BIM-Guide.zip

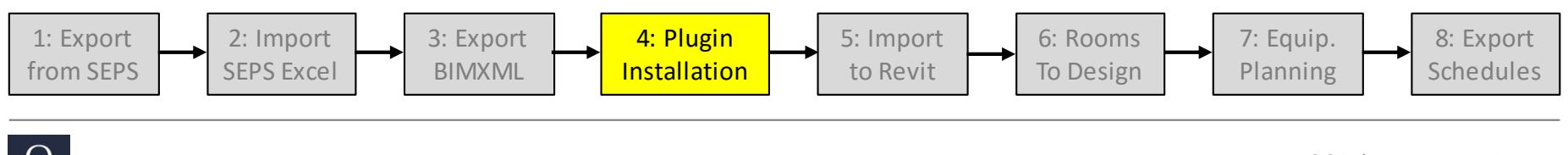

DNUMA

# **5:** Import of BIMXML file into Revit

Use the ONUMA Plugins to import the exported BIMXML file(s) into the BIM Application

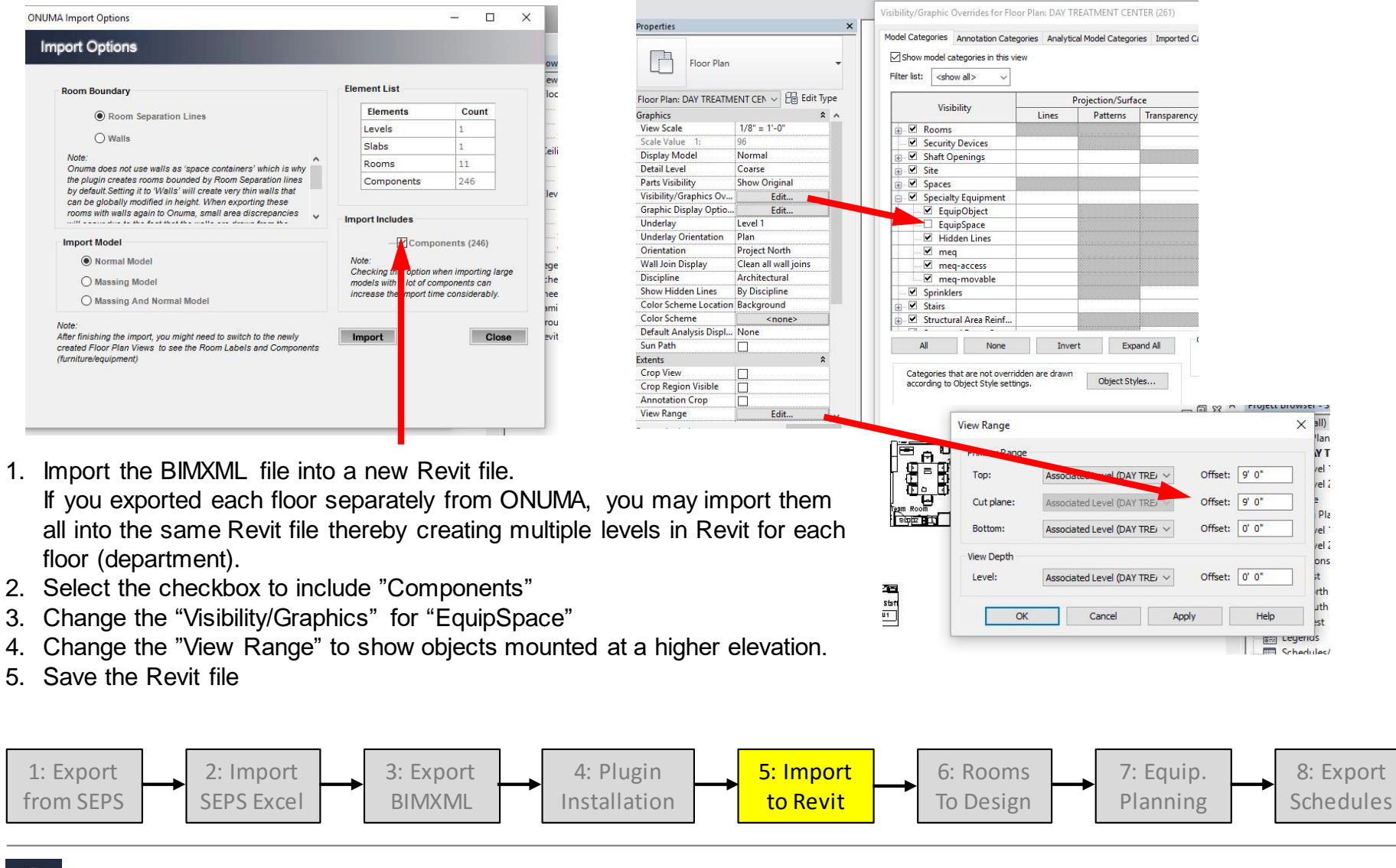

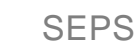

DNUM

## **6:** Add SEPS rooms to Architecture

Open architectural model and import SEPS2BIM\_Configuration with the ONUMA-Revit Plugin to align Shared Parameters with project team.

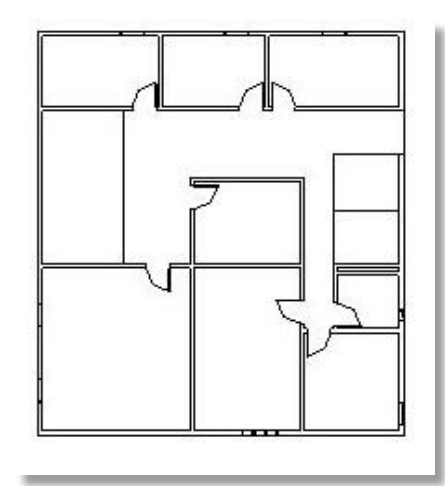

Copy the SEPS rooms from the import BIMXML to the architectural model

## Move the SEPS rooms with all their data to the architectural model

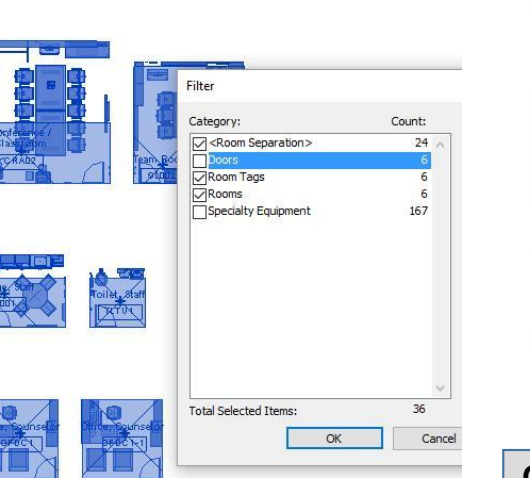

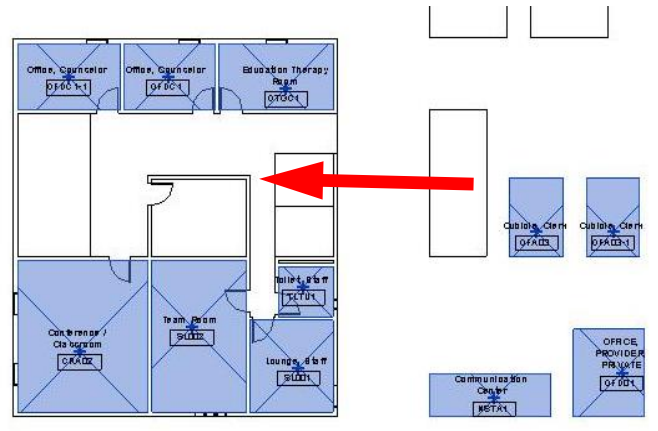

Alternative approach

#### OR Develop the Design with imported spaces: Blocking & Stacking Architectural Design

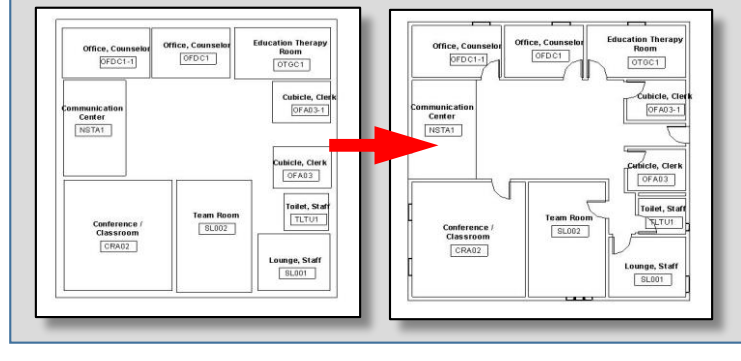

#### Notes:

- Don't cut/paste or copy/paste rooms within the same file. Revit will reset all unique identifiers.
- Room numbers are based on Room Code with sequential number – they are used to align rooms in the architectural plan with the rooms in the equipment plan. Use the Blueprint Number parameter for plan room numbers.

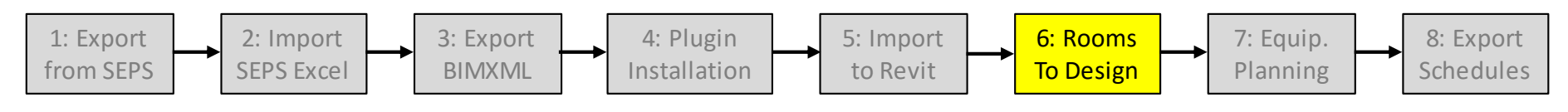

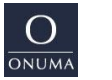

SEPS

# 7. Equipment planning

- 1. Open your company's standard equipment planning template or a new Revit file and import SEPS2BIM\_Configuration with the ONUM A-Revit Plugin to align Shared Parameters with project team.
- 2. Add link the architectural model
- 3. Copy/Paste rooms with equipment from SEPS import file to Equipment plan.
- 4. Start equipment planning process by moving contents to matching room in the linked architectural plan.

Note:Before moving equipment, set theCut Plane of the View Range at ahigh level to ensure that ceilingequipment is included in themoving of components.

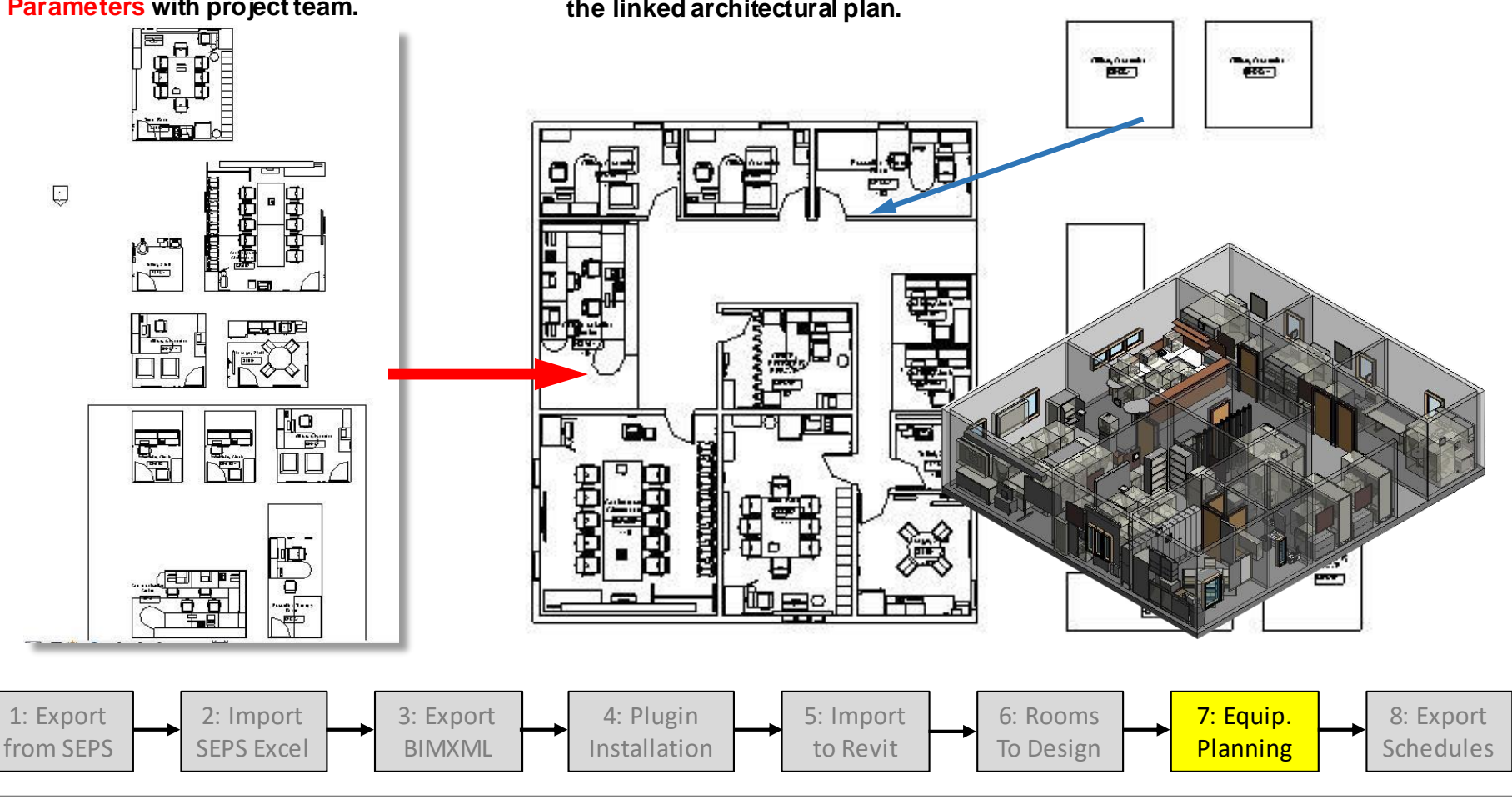

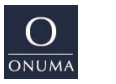

## 8: Schedules Export

The Room Schedule contains the **Program Area** (specified in SEPS) in addition to the **actual BIM Room Area** as designed in the model. These areas allow a quick comparison between Space Requirement and actual Design.

Requirement **GUID**s are maintained in the model.

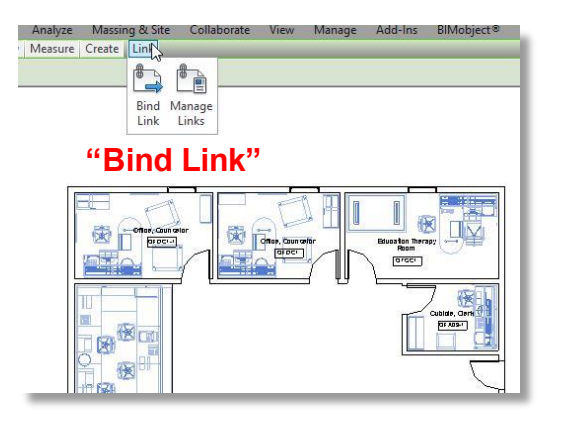

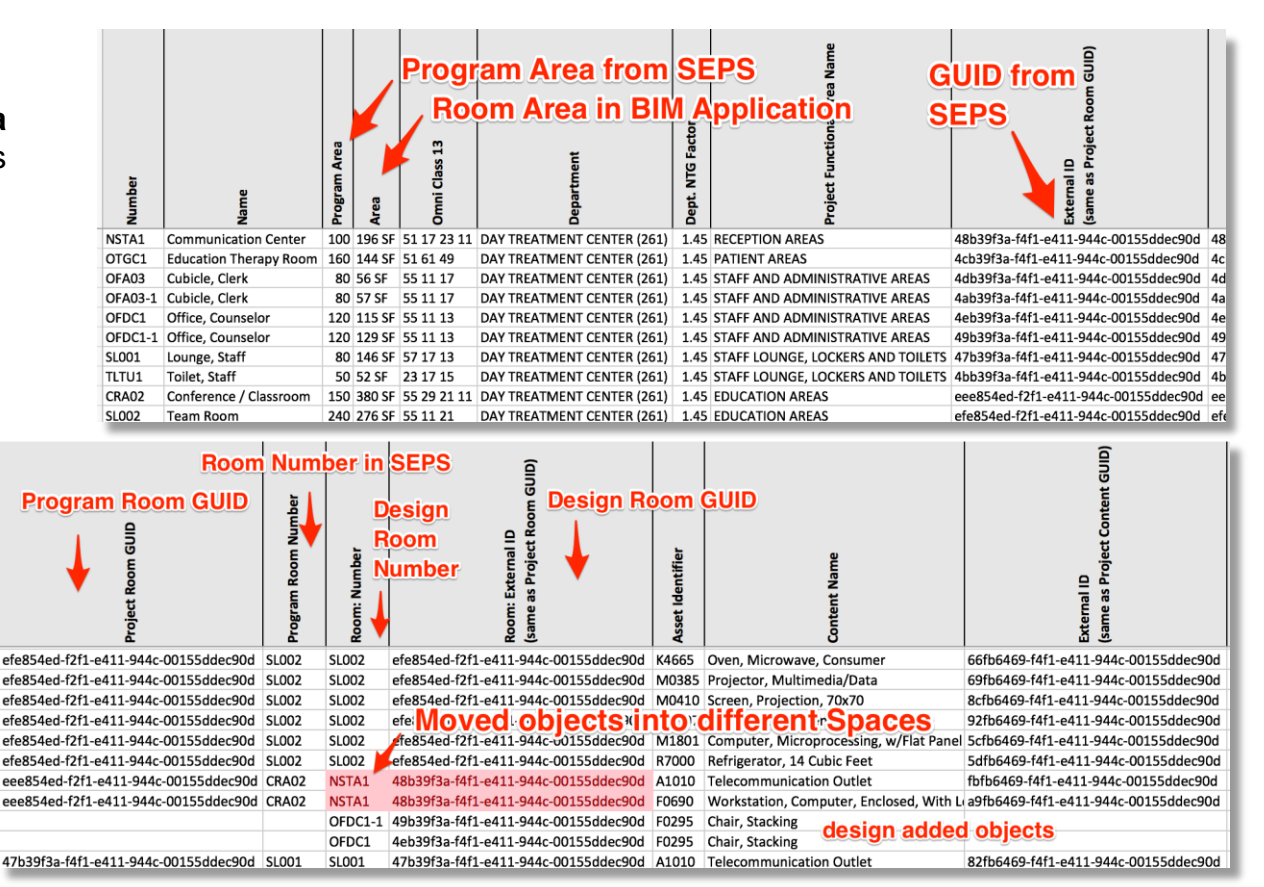

The Content Schedule contains the **Program Room Number** and the **Design Room Number** where it is placed in the model for each object. These numbers and the **GUID**s allow comparing Content Requirements with the actual Design. All SEPS Requirement **GUID**s are maintained in the model.

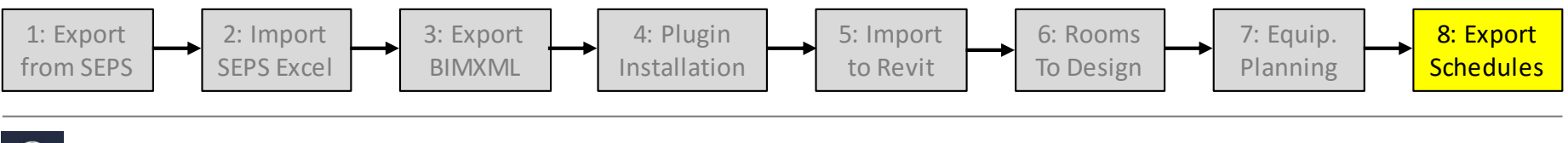

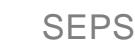

## Use an external tool to check Requirement Compliance

A simple external database application can generate quick reports for Space Area, Space Type, Department, and Functional Area compliance based on the unique identifiers (GUID) in the Space and Equipment Program (SEPS).

Equipment movement, additions, and omissions can be tracked with the Space and Content GUIDs.

| Schedule | Filter Program Spaces that are <b>not found</b> in Design BIM |              |                  |   | Show Program<br>Spaces     | Show Design<br>Content | Design Space<br>(Room Sched |  |
|----------|---------------------------------------------------------------|--------------|------------------|---|----------------------------|------------------------|-----------------------------|--|
| lumber   | F                                                             | Program Area | Area as designed |   | Department                 | Fur                    | ctional Area                |  |
| CRA02    | Conference / Classroom                                        | 150          | 380              | 0 | DAY TREATMENT CENTER (261) | E                      | UCATION AREAS               |  |
| SL002    | Team Room                                                     | 240          | 276              | 0 | DAY TREATMENT CENTER (261) | EDUCATION AREAS        |                             |  |
| OTGC1    | Education Therapy Room                                        |              | 144              | 0 | DAY TREATMENT CENTER (261) |                        | PATIENT AREAS               |  |
| NSTA1    | Communication Center                                          | 100          | 196              | 0 | DAY TREATMENT CENTER (261) | R                      | RECEPTION AREAS             |  |
| OFA03    | Cubicle, Clerk                                                | 80           | 56               | 0 | DAY TREATMENT CENTER (261) | ST                     | AFF AND ADMINISTRATIVE AREA |  |
| OFA03-1  | Cubicle, Clerk                                                | 80           | 57               | 0 | DAY TREATMENT CENTER (261) | ST                     | AFF AND ADMINISTRATIVE AREA |  |
| OFDC1    | Office, Counselor                                             | 120          | 115              | 0 | DAY TREATMENT CENTER (261) | ST                     | AFF AND ADMINISTRATIVE AREA |  |
| OFDC1-1  | Office, Counselor                                             | 120          | 129              | 0 | DAY TREATMENT CENTER (261) | ST                     | AFF AND ADMINISTRATIVE AREA |  |
| SL001    | Lounge, Staff                                                 | 80           | 146              | 0 | DAY TREATMENT CENTER (261) | ST                     | AFF LOUNGE, LOCKERS AND     |  |
| TLTU1    | Toilet, Staff                                                 | 50           | 52               | 0 | DAY TREATMENT CENTER (261) | ST                     | AFF LOUNGE, LOCKERS AND     |  |
|          | Tetel DAY TREATMENT CENTER (201)                              | 1 180        | 1 551            |   |                            |                        |                             |  |

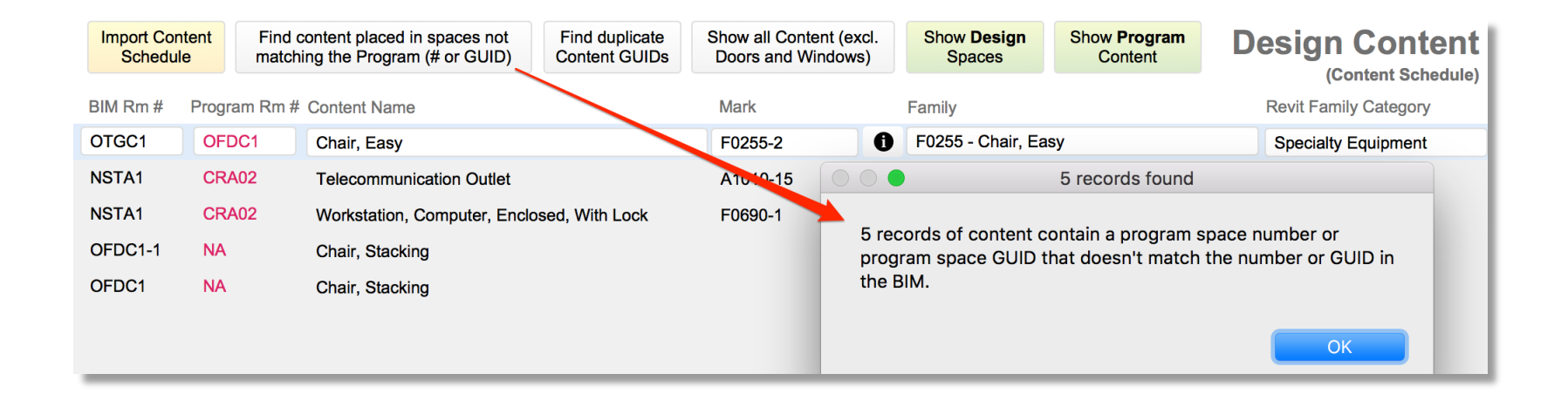

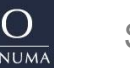

## **Resources and Links**

http://SEPS2BIM.org

Videos SEPS2BIM in 8 Steps:

https://www.youtube.com/playlist?list=PLVUOInnVtoOH8Dt7a8U8nG7ZU18oWCz-I

#### SEPS2BIM Tools:

http://seps2bim.org/tools.html

Note: Add the unzipped MLSTD 1691 library to the LIB folder of the ONUMA-Revit Plugin normally installed in the following location: C:\ProgramData\Autodesk\ApplicationPlugins\Onuma.bundle\2015\LIB\1691\_Revit2015

#### SEPS2BIM Project Generator (from SEPS BIM Export):

http://seps2bim.org/project-generator.html

#### Archive with all files used for this SEPS2BIM Guide:

http://onuma.com/plan/helpfiles/SEPS2BIM-Guide.zip

- 1. Original SEPS BIM Excel Export
- 2. BIMXML file exported from ONUMA
- 3. SEPS2BIM Architecture-2015.rvt (sample for above SEPS program)
- 4. SEPS2BIM\_Configuration.xml (for alignment of Shared Parameters)
- 5. Schedule-Templates-2015.rvt (room and equipment schedule templates)
- 6. Room Tag.rfa (room tag with display of Blueprint Number)
- 7. Sample Equipment and Room Schedules (Excel files)
- 8. This SEPS2BIM process guide with links to videos for each step

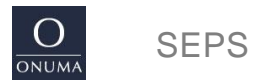